## **Create KML File from Photo Locations**

**DID YOU KNOW ...** you can add geographic coordinates to digital photos and create a KML file with digital photo locations?

## What Creating KML File from Photo Locations Gives You

- Generate a KMZ file from database pinmap of the photo locations
- View photo locations in Google Earth and Google Maps
- Use image thumbnails for placemark symbols
- View photos in a pop-up viewer window

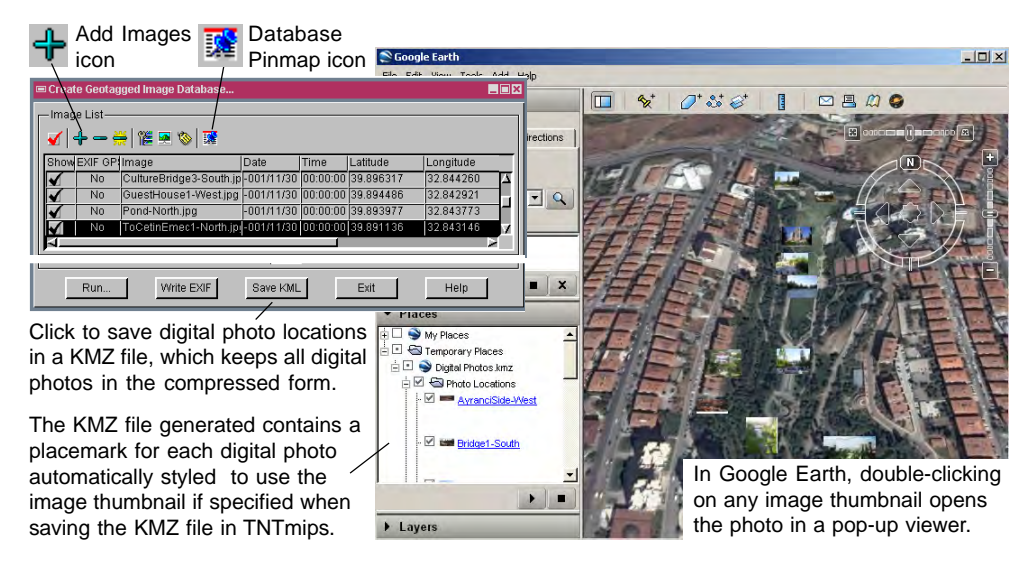

## How to Create KML File from Photo Locations

- Choose Tools/Create Geotagged Image Database to open the Create Geotagged
  Image Database window.
- · Click on the Add Images icon and select image files to geotag.
- Click on the Database Pinmap icon to open the Database Pinmap window.
- Click on the Input Raster button and select a reference raster.
- In the Create Geotagged Image Database window, click on a photo in the Image List to select it.
- In the Database Pinmap window, drag the Point tool's crosshair symbol to the desired location and right click to accept the position.
- Repeat the last two steps for the remaining photos.
- Click on Save KML in the Create Geotagged Image Database window.
- Click on the Yes button when prompted to use image thumbnails for photo icons.

## WANT TO KNOW MORE?

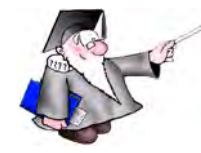

See the Technical Guide entitled: Digital Photos: Geotagging Digital Photos

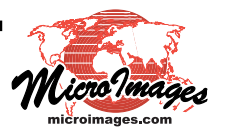